# 用Firepower服务访问控制规则配置ASA过滤 AnyConnect VPN客户端数据流到互联网

# Contents

Introduction Prerequisites Requirements Components Used 问题 解决方案 ASA配置 ASDM配置管理的ASA Firepower模块 FMC配置管理的ASA Firepower模块 结果

# Introduction

本文描述如何配置访问控制策略(ACP)规则检查来自虚拟专用网络(VPN)隧道或远程访问的数据流 (RA)用户并且以Firepower服务使用Cisco可适应的安全工具(ASA)作为互联网网关。

# Prerequisites

## Requirements

Cisco 建议您了解以下主题:

- AnyConnect、远程访问VPN和对等IPSec VPN。
- Firepower ACP配置。
- •ASA模块化政策架构(MPF)。

### **Components Used**

本文档中的信息基于以下软件和硬件版本:

- ASA5506W版本9.6(2.7) ASDM示例
- Firepower模块版本6.1.0-330 ASDM示例。
- ASA5506W版本9.7(1) FMC示例。
- Firepower versoin 6.2.0 FMC示例。
- Firepower管理中心(FMC)版本6.2.0

The information in this document was created from the devices in a specific lab environment.All of the devices used in this document started with a cleared (default) configuration.If your network is live, make sure that you understand the potential impact of any command.

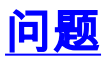

与Firepower服务的ASA5500-X无法过滤并且/或者检查AnyConnect用户数据流作为同其他位置发出 的数据流一样连接由使用单点permietral内容安全的IPSec隧道。

此解决方案包括没有其他来源做作的另一种症状是无法定义特定ACP规则到被提及的来源。

当Tunnelall设计使用在ASA时,终止的VPN解决方案此方案是非常普通发现。

## 解决方案

这可以通过多种方式达到。然而,此方案由区域包括检查。

#### ASA配置

步骤1.识别AnyConnect用户或VPN隧道连接到ASA的接口。

#### 对等隧道

#### 这是show run加密映射输出的报废。

crypto map outside\_map interface **outside** 

AnyConnect用户

show run命令WebVPN显示AnyConnect访问哪里是启用的。

webvpn enable **outside** hostscan image disk0:/hostscan\_4.3.05019-k9.pkg hostscan enable anyconnect image disk0:/anyconnect-win-4.4.01054-webdeploy-k9.pkg 1 anyconnect image disk0:/anyconnect-macos-4.4.01054-webdeploy-k9.pkg 2 anyconnect enable 在此方案中,接口外部接受,RA用户和对等隧道。

步骤2.重定向从ASA的数据流到有一个全局策略的Firepower模块。

它可能执行与**匹配所有**条件或被定义的访问控制表(ACL)数据流重定向的。

#### 与**匹配的**示例**任何**匹配。

```
webvpn
enable outside
hostscan image disk0:/hostscan_4.3.05019-k9.pkg
hostscan enable
anyconnect image disk0:/anyconnect-win-4.4.01054-webdeploy-k9.pkg 1
anyconnect image disk0:/anyconnect-macos-4.4.01054-webdeploy-k9.pkg 2
anyconnect enable
与ACL匹配的示例。
```

```
webvpn
enable outside
hostscan image disk0:/hostscan_4.3.05019-k9.pkg
hostscan enable
anyconnect image disk0:/anyconnect-win-4.4.01054-webdeploy-k9.pkg 1
anyconnect image disk0:/anyconnect-macos-4.4.01054-webdeploy-k9.pkg 2
anyconnect enable
在一较少常见情况中,服务策略可以用于外部接口。此示例在本文没有报道。
```

### ASDM配置管理的ASA Firepower模块

步骤1.分配外部接口一个区域在Configuration> ASA Firepower Configuration>设备管理。在这种情况下,该区域从外部被呼叫。

| 0 0 0 Configuration > ASA FirePOWER Configuration > Device Management > Interfaces |                                                             |                |  |  |  |  |  |  |  |  |
|------------------------------------------------------------------------------------|-------------------------------------------------------------|----------------|--|--|--|--|--|--|--|--|
| firepower<br>ASA5506W                                                              | You have unap                                               | oplied changes |  |  |  |  |  |  |  |  |
| Device Interfaces                                                                  |                                                             |                |  |  |  |  |  |  |  |  |
| Name 🔺                                                                             | Security Zones                                              |                |  |  |  |  |  |  |  |  |
| firepower                                                                          |                                                             | Ø              |  |  |  |  |  |  |  |  |
| guest                                                                              |                                                             | Ø              |  |  |  |  |  |  |  |  |
| inside                                                                             | inside                                                      | Ø              |  |  |  |  |  |  |  |  |
| nlp_int_tap                                                                        |                                                             | Ø              |  |  |  |  |  |  |  |  |
| Doutside                                                                           | Edit Interface ? ×                                          | Ø              |  |  |  |  |  |  |  |  |
| 🛃 wifi                                                                             | ASA                                                         | Ø              |  |  |  |  |  |  |  |  |
|                                                                                    | Security Zone: outside   Store ASA FirePOWER Changes Cancel |                |  |  |  |  |  |  |  |  |

#### 步骤2.选择增加规则在Configuration> ASA Firepower Configuration>策略>访问控制策略。

#### 第3步:从**区域请**选中,选择**外部**区域作为来源和目的地为您的规则。

| Add Rule ?:                        |                  |                   |            |                |         |          |  |  |  |  |
|------------------------------------|------------------|-------------------|------------|----------------|---------|----------|--|--|--|--|
| Name Remote VPN Policy             | 🗸 Er             | nabled Insert     | above rule | ▼ 1            |         |          |  |  |  |  |
| Action 🔀 Block                     | ▼ ∪ D ,2 ± D     |                   |            |                |         |          |  |  |  |  |
| Zones Networks 🔺 Users Application | 6 Ports URLs S   | GT/ISE Attributes |            | Inspection     | Logging | Comments |  |  |  |  |
| Available Zones 🖒                  | Source           | ce Zones (1)      | Destina    | tion Zones (1) |         |          |  |  |  |  |
| Search by name                     | ي 🚱              | utside            | 🗒 🧠 outs   | ide            |         | i        |  |  |  |  |
| 🥞 🔔 in                             |                  |                   |            |                |         |          |  |  |  |  |
| 🥞 inside                           |                  |                   |            |                |         |          |  |  |  |  |
| Sout                               | Add to<br>Source |                   |            |                |         |          |  |  |  |  |
| 🥞 outside                          |                  |                   |            |                |         |          |  |  |  |  |
|                                    | Destination      |                   |            |                |         |          |  |  |  |  |
|                                    |                  |                   |            |                |         |          |  |  |  |  |
|                                    |                  |                   |            |                |         |          |  |  |  |  |
|                                    |                  |                   |            |                |         |          |  |  |  |  |
|                                    |                  |                   |            |                |         |          |  |  |  |  |
|                                    |                  |                   |            |                | Add     | Cancel   |  |  |  |  |

步骤4.选择动作、标题和所有其他期望情况定义此规则。

多个规则可以为此通信流被创建。记住是公正重要的来源和目的地区域必须是区域分配到VPN来源和互联网。

切记没有可能在这些规则前配比的其他一般政策。它是preferrable有在那个上的这些规则被定义对 **所有**区域。

步骤5.点击存储ASA Firepower更改然后配置Firepower更改安排这些更改生效。

#### FMC配置管理的ASA Firepower模块

步骤1.分配外部接口一个区域在设备> Management>接口。在这种情况下,该区域称为外部区域。

| ASA5506W          |                             |
|-------------------|-----------------------------|
| Device Interfaces |                             |
| Name 🔺            | Security Zones              |
| inside            | Edit Interface ? ×          |
| Doutside          | ASA                         |
|                   | Security Zone: outside-zone |
|                   |                             |
|                   | Save Cancel                 |

步骤2.选择增加规则在策略>访问控制> Edit。

第3步:从**区域请**选中,选择外部**区域**区域作为来源和目的地为您的规则。

| Prefilter Policy: Default Prefilter Po |                                                                                               |                                                                |                                                                    |                                                                                  |                        |         |                                           |                     |          | ?                  | ×        |            |            |         |          |  |
|----------------------------------------|-----------------------------------------------------------------------------------------------|----------------------------------------------------------------|--------------------------------------------------------------------|----------------------------------------------------------------------------------|------------------------|---------|-------------------------------------------|---------------------|----------|--------------------|----------|------------|------------|---------|----------|--|
| Rul                                    | es Security I                                                                                 | Intelligence                                                   | Action Allow                                                       |                                                                                  | ▼ □ 2 2 2 Enabled Inse |         | Insert                                    | sert into Mandatory |          |                    |          | ~          |            |         |          |  |
| #                                      | Name                                                                                          | Source<br>Zones                                                | Zone                                                               | Networks                                                                         | VLAN Tags              | 🔺 Users | Applications                              | Ports               | URLs     | SGT/ISE Attributes | <u> </u> | Destinat   | Inspection | Logging | Comments |  |
| Their<br>Their<br>Defi                 | Aandatory - Fire<br>e are no rules in<br>Default - FirePO<br>e are no rules in<br>hult Action | POWER Poll<br>this section. /<br>WER Policy<br>this section. / | Sea<br>Sea<br>Sea<br>Sea<br>Sea<br>Sea<br>Sea<br>Sea<br>Sea<br>Sea | n<br>de<br>de-zone<br>de_cbarrien<br>side_cbarrien<br>side_cone<br>side_cbarrien |                        |         | Add to<br>Source<br>Add to<br>Destination | outs                | ide-zone | ,                  | 8        | Cestrial ( | ide-zone   |         | ť        |  |
|                                        |                                                                                               |                                                                |                                                                    |                                                                                  |                        |         |                                           |                     |          |                    |          |            |            | Add     | Cancel   |  |

步骤4.选择动作、标题和所有其他期望情况定义此规则。

多个规则可以为此通信流被创建。记住是公正重要的来源和目的地区域必须是区域分配到VPN来源和互联网。

切记没有可能在这些规则前配比的其他一般政策。它是preferrable有在那个上的这些规则被定义对 **所有**区域。

步骤5.点击"Save"然后配置安排这些更改生效。

## 结果

在配置完成后, AnyConnect数据流由被运用的ACP规则当前过滤/检查。 在本例中, URL顺利地 被阻拦了。

# **Access Denied**

### You are attempting to access a forbidden site.

Consult your system administrator for details.